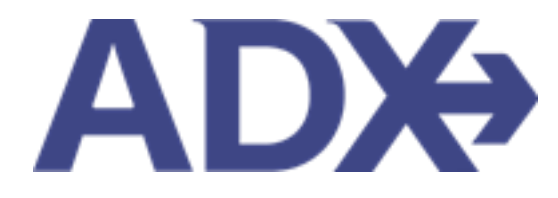

Quick Guide – PNR View June 2022

# Contents

| 1. | Air Bo | oking Guide               | . 3 |
|----|--------|---------------------------|-----|
|    | 1.1. P | NR View                   | . 4 |
|    | 1.1.1. | Accessing PNR View        | . 5 |
|    | 1.1.2. | Access Supported Commands | . 8 |

# 1.Air Booking Guide

ADX air itineraries are compared against 200+ contracts to build you an intuitive list of options with commissions. This air flow will take you from quoting to multi options to booking to ticketing, all in one platform. Booking ADX Air builds beautifully crafted comparisons and client itineraries as well as records commission automatically for reporting and finance payouts.

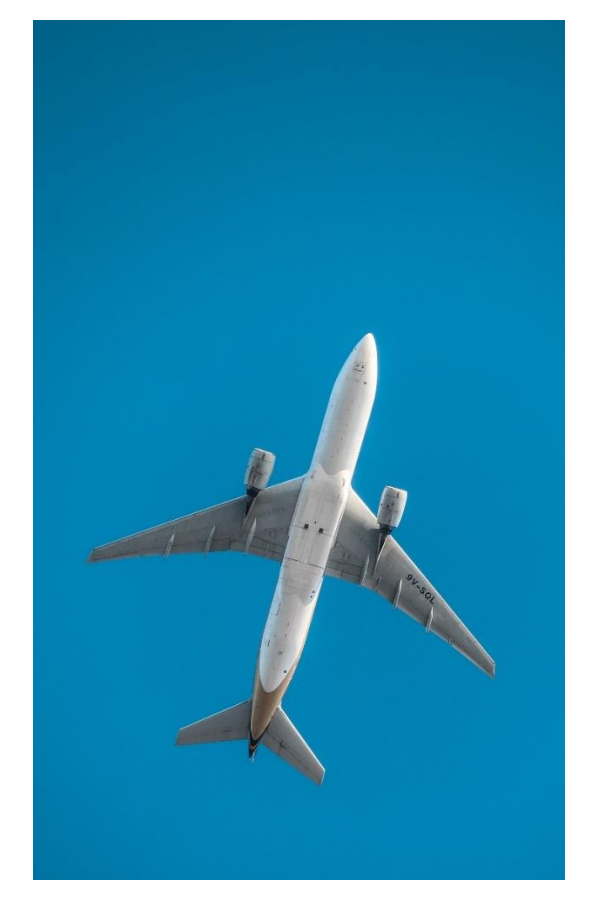

- All air itineraries are compared against our 200+ contracts to build you an intuitive list of options with commission
- Search Sabre and Amadeus inventory
- Net fares with mark-up opportunity available
- Air team support is a single click away
- Build side by side comparisons of up to 4 different itineraries
- Automatic invoicing for commission tracking
- Split credit card option when multiple tickets are sold

## 1.1. PNR View

The PNR View (Sabre emulator)<sup>1</sup> is available for all ADX Air Sabre bookings. The emulator will allow advisors to change and manage their records themselves without having to access the air support team. Advisors will use regular Sabre commands to manipulate the booking and changes will reflect in ADX once completed. **Please note, any debit memos as a result of changes made via the emulator will be the responsibility of the advisor.** 

| Edge provides for ADX bookings.            | nook, committing charges to the PKK will you the Ocole wento Guarantee that his | wel |
|--------------------------------------------|---------------------------------------------------------------------------------|-----|
|                                            | SABRE SESSION STARTED.                                                          |     |
| 5 500TTU/CAN 5 500TTU/CIDIU                |                                                                                 |     |
| 1.44 20 144/05 5 LAX1EX HK2 6884 2488      | HPS /DC44*FW0HHD /F                                                             |     |
| 2 OTH AA OFFER W GK1 LAX/KEEP PNR TILL     | 82+23                                                                           |     |
| TKT/TIME LIMIT                             | VE 87                                                                           |     |
| 1.T-20JUN-4REG*ANS                         |                                                                                 |     |
| PHONES                                     |                                                                                 |     |
| 1.5NA1-800-387-2977-A                      |                                                                                 |     |
| 2.SNA5554445555-H                          |                                                                                 |     |
| FORM OF PAYMENT DATA EXISTS *FOP TO DISPLA | IV ALL                                                                          |     |
| CUSTOMER NUMBER - 5554445555               |                                                                                 |     |
| INVOICED                                   |                                                                                 |     |
| ADDRESS                                    |                                                                                 |     |
| TRAVEL EDGE                                |                                                                                 |     |
| SUITE 1700, 333 CITY BLVD. WEST            |                                                                                 |     |
| ORANGE COUNTY, CA US                       |                                                                                 |     |
| 92868                                      |                                                                                 |     |
| PRICE QUOTE RECORD EXISTS - SYSTEM         |                                                                                 |     |
| GENERAL EACTE                              | A1                                                                              |     |
| 3.558 CTCH 44 HK1/5554445555               |                                                                                 |     |
| 4.55R CTO1 AA HK1/5554445555               |                                                                                 |     |
| REMARKS                                    |                                                                                 |     |
| 15*TA/25                                   |                                                                                 | 1   |
| 227 44101110                               |                                                                                 |     |

<sup>&</sup>lt;sup>1</sup> Only available for Sabre booked/ticketed itineraries

## 1.1.1. Accessing PNR View

The PNR view button is available on any Sabre booked or ticketed itinerary, in the action section of the trip tab.

| One Wa                                                                                              | y Flight: Los       | Angeles to Nev              | v York                   |          |                                               | Sam Smit            |
|----------------------------------------------------------------------------------------------------|---------------------|-----------------------------|--------------------------|----------|-----------------------------------------------|---------------------|
| Sunday, A                                                                                           | ugust 14, 2022 - 5  | Sunday, August 14, 2        | 022                      |          |                                               | Advisor: Anna Kul   |
| ADX Ref. 6                                                                                          | P5iXY Archive       | P Link Bookings             |                          |          |                                               | TRAVEL-42-0         |
| Trip                                                                                                | Client & Tray       | velers Paymer               | t Service Fee            | s Manage | 2                                             | 😂 Refresh Quo       |
| Trip Na                                                                                             | ime                 |                             | Date                     | is .     |                                               |                     |
| One W                                                                                               | lay Flight: Los Any | geles to New York           | 08                       | /14/2022 | 08/14/2022                                    | Add details/notes 🗸 |
| + One<br>Aug                                                                                        | -way Los Angele     | es to New York 🥒<br>4, 2022 | Rename                   |          |                                               | TICRETHO            |
| Actions: Change Flights - Cancel Flights - Ask Air Support - Open PNR View - Seat Plan - Fare Rules |                     |                             |                          |          |                                               |                     |
| Acti                                                                                                |                     |                             |                          |          |                                               |                     |
| Actions                                                                                             | z Reorder Servi     | ices                        |                          |          |                                               |                     |
| Actions                                                                                             | E Reorder Servi     | ices<br>O<br>Ion            | USD \$81.0<br>USD \$21.0 | ° 🕹      | Client Documents:<br>Insurance offered and de | clined.             |

| <br>>>> | Steps              |   | Notes         |
|---------|--------------------|---|---------------|
| 1.      | Open ADX reference | • |               |
| 2.      | Click TRIP tab     | • | Defaulted tab |

| 3. | Click OPEN PNR VIEW button | • | Located under Actions section |
|----|----------------------------|---|-------------------------------|
|----|----------------------------|---|-------------------------------|

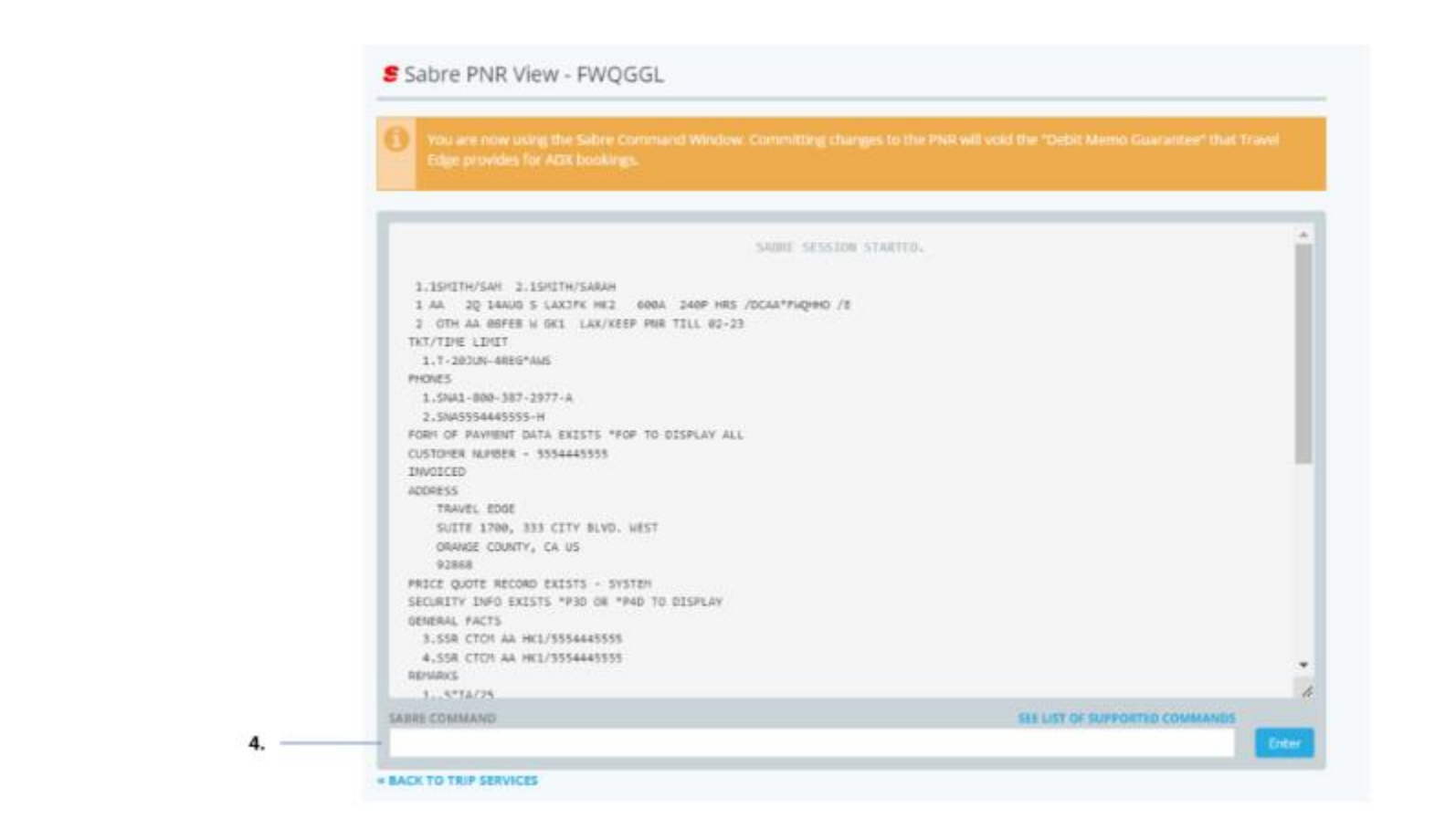

| ××==================================== | Steps                                         | Notes Notes |
|----------------------------------------|-----------------------------------------------|-------------|
| 4.                                     | Enter Sabre commands to review and change PNR | •           |

## 1.1.2. Access Supported Commands

The PNR View supports a subset list of Sabre commands. A list of supported commands can be accessed through the emulator.

|                                                                                                    | Nevigatio   |
|----------------------------------------------------------------------------------------------------|-------------|
|                                                                                                    | Other Los   |
|                                                                                                    |             |
|                                                                                                    | Workspa     |
| Sabre PNR View - FWQGGL                                                                                                    | Air Availa  |
|                                                                                                    | Air Seller  |
| You are now using the Salve Command Window. Committing characters to the PND will undit the "Dabit Manno Guarantee" that Travel                                                                                                    |             |
| trige provides for ADX bookings.                                                                                                    | Remarks     |
|                                                                                                    | Carcel      |
|                                                                                                    |             |
| SABRE SESSION STRETE.                                                                                                    | Exchange    |
|                                                                                                    |             |
| 1. 1941 HIGH 2. 1941 HIGH AND AND AND AND AND AND AND AND AND AND                                                                                                    |             |
| a de la grande a becare esta deser ante esta della regeno /e                                                                                                    |             |
| A STAT AN APPEND A SAN APPEND A SAN APPEND AND APPEND                                                                                                    |             |
|                                                                                                    |             |
| 1.1-2010-002 000                                                                                                    |             |
| PERCENT AND AND AND AND AND AND AND AND AND AND                                                                                                    |             |
| 1.5941-000-207-2777-A                                                                                                    |             |
| 2.5%A5354445555+H                                                                                                    |             |
| PORT OF PAYMENT DATA EXECTS "POR TO DISPLAY ALL                                                                                                    |             |
| CuSTOMER NUMBER - 1554445155                                                                                                    |             |
| zwoscip                                                                                                    |             |
| 4204611                                                                                                    |             |
| TRAVEL EDGE                                                                                                    |             |
| 5/17F 17M, 131 CITY 8/VD, M87                                                                                                    | Display - H |
| CRAMER COUNTY, CA US                                                                                                    |             |
| 1111                                                                                                    |             |
| MULTI A GUI MULTIN FAILUR - FAILER                                                                                                    | 1.04757     |
| PROVIDENT TRADE FROM FROM TO THE PARTY AND THE PARTY AND T |             |
| ADDRESS TO THE DESIGN THE OF THE OF T | SABIE COMMA |
| GENERAL PACTS                                                                                                    |             |
| 3.358 CT01 AA INCL/3304440335                                                                                                    |             |
| #.558 CTOR AA INCL/5554445515                                                                                                    |             |
| HEVARCS                                                                                                    |             |
|                                                                                                    |             |
| 15*12/3 4                                                                                                    |             |
| 1ST12/3 A<br>MARIE COMMAND SEE LITT OF SUPPORTIDE COMMANDS                                                                                                    |             |
| 1. 4°14/9 6<br>Marie comuno<br>Sie List of surroutine comunities                                                                                                    |             |

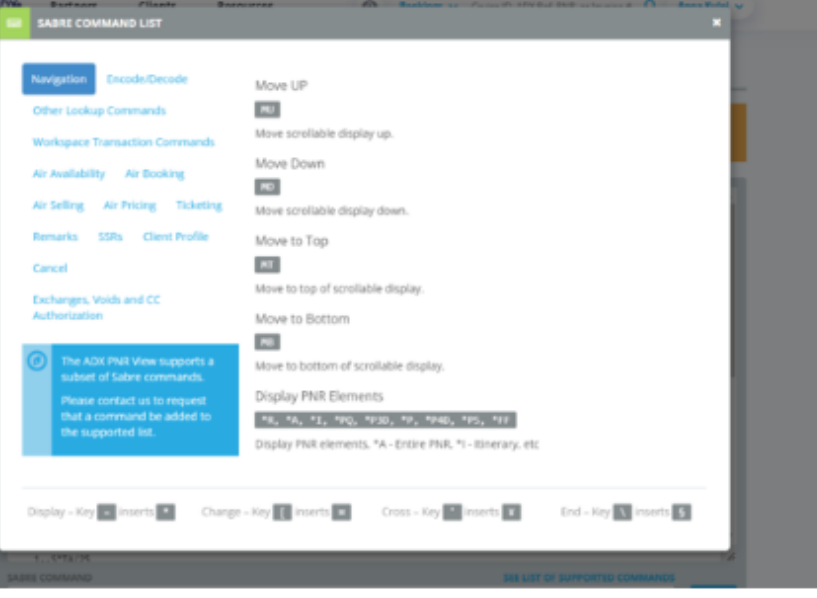